## Job Aid: Linking Lyft to Concur

## **Enabling Lyft to communicate with Concur**

Lyft provides a logical step-by-step process to link your account to Concur.

These instructions are geared towards iPhones, however, steps to connect to Concur on Androids should be similar.

1 – First: Check your **Profile** in Concur and make sure you have verified your **UMD.EDU** email address in the system. You will not be able to complete the linking process without doing this first. For guidance, see the Job Aid: "Setting up your Concur User Profile"

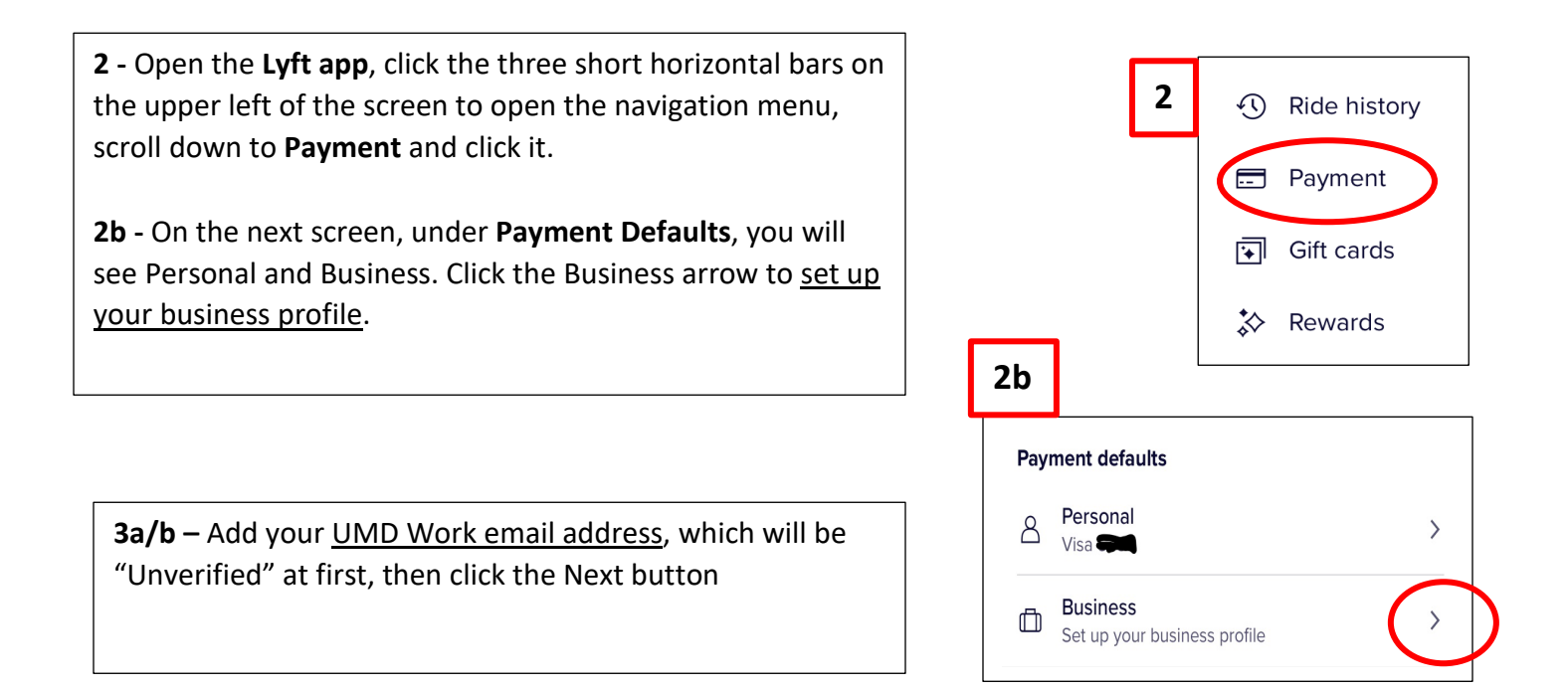

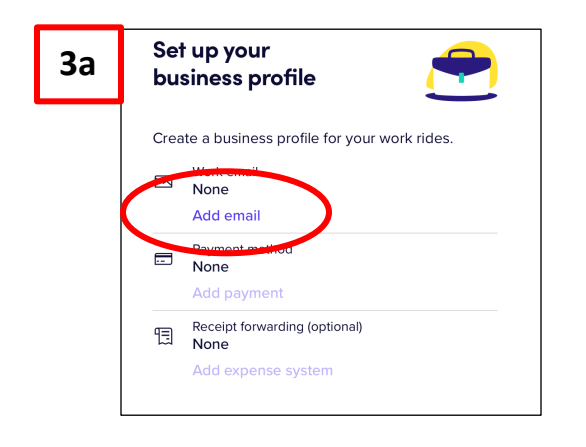

| 3b | Set up your<br>business profile                                                                     |
|----|----------------------------------------------------------------------------------------------------|
|    | Create a business profile for your work rides.<br>Work email • Unverified<br>@umd.edu<br>Edit email |
|    | Next                                                                                                |

**4 – Verify your email address** - <u>Check your UMD email</u> for a message from Lyft that will direct you through several steps to complete the process.

**4b** - Add your cell phone number that is associated with your Lyft account. A 6-digit code **verification code** will be texted to you to confirm your account. Enter that number in the provided field.

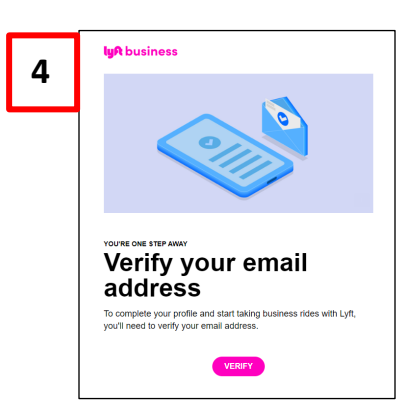

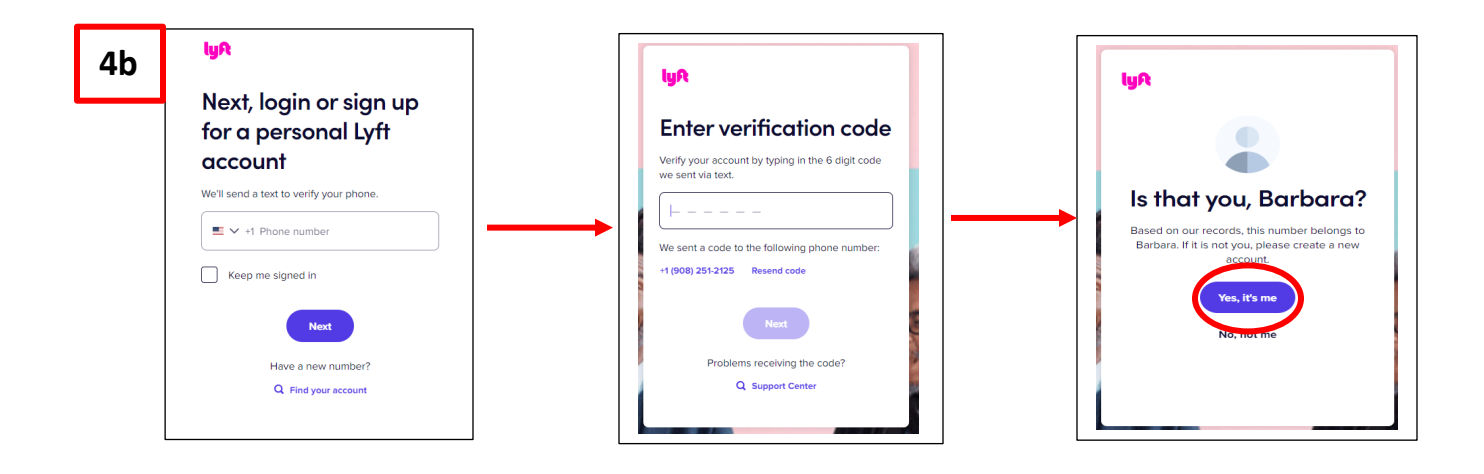

5 – Verify identity - To further verify your identity, <u>enter the</u> <u>email address associated with your existing Lyft account</u>. This is likely a personal email and not the UMD email you entered to start this process. If you don't already have a Lyft account, this screen gives you the option to create one.

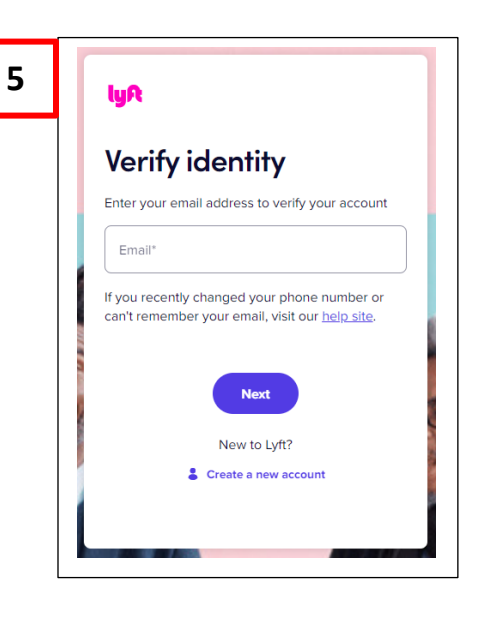

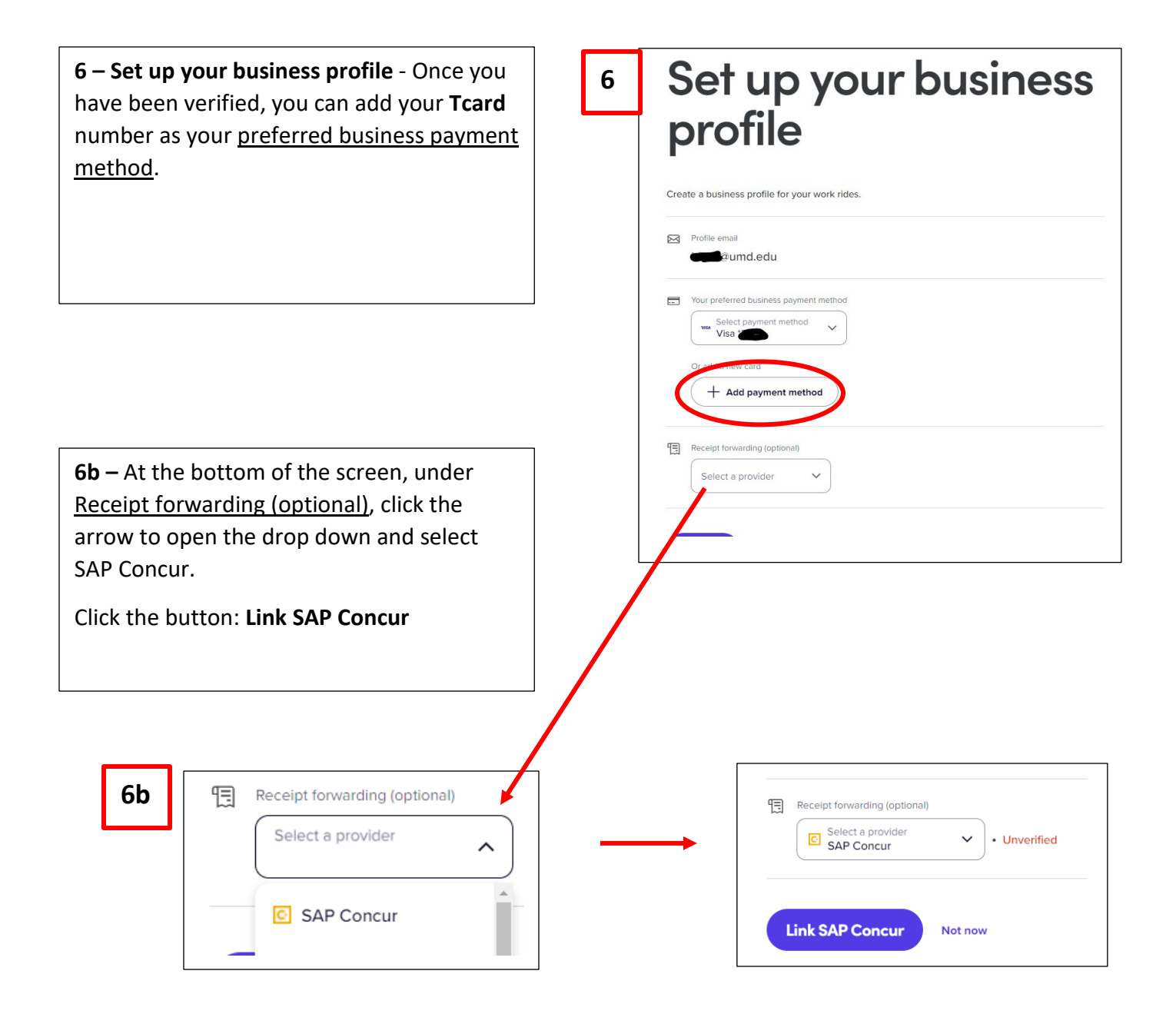